# INSTRUCTIONS FOR ACCESSING CITRIX FROM YOUR HOME DEVICE

3/13/2020

This document will walk you through the steps for setting up your home device for remote access to your health system workstation.

HITS Service Desk 913-945-9999

#### TABLE OF CONTENTS

- How to Locate Your Hostname (page 2)
- How to Setup Citrix Workspace for Windows (page 5)
- How to Setup Citrix Workspace for Mac (page 10)
- How to Setup Multi-Factor Authentication (page 15)
- How to Access Remote Desktop via Citrix (page 17)
- How to Access KU Email via the Web (page 21)
- How to Submit Hardware Requests via MyIT (page 23)

#### How to Locate Your Hostname

1. If signed into your computer, the hostname is listed on the desktop background info.

| Host Name:    | BMP-115-08                      |
|---------------|---------------------------------|
| IP Address:   | 10.180.1.12                     |
| User Name:    | nschroeder                      |
| Logon Domain: | KUHA                            |
| OS Name:      | Microsoft Windows 10 Enterprise |
| OS Version:   | 1803                            |
| System Model: | HP EliteDesk 800 G2 DM 35W      |
| Install Date: | 1/13/2020 12:00:19 PM           |
| Boot Time:    | 3/12/2020 6:56 AM               |

2. If the screen does not display the info, right-click the Windows icon at the bottom left of the desktop, then select System.

| R      | Event Viewer               |
|--------|----------------------------|
|        | System                     |
|        | Device Manager             |
| t      | Network Connections        |
|        | Disk Management            |
| 2      | Computer Management        |
| F      | Windows PowerShell         |
|        | Windows PowerShell (Admin) |
|        | Task Manager               |
| 0<br>ๆ | Settings                   |
|        | File Explorer              |
|        | Search                     |
|        | Run                        |
|        | Shut down or sign out      |

3. Click "System info" at the top right of the window.

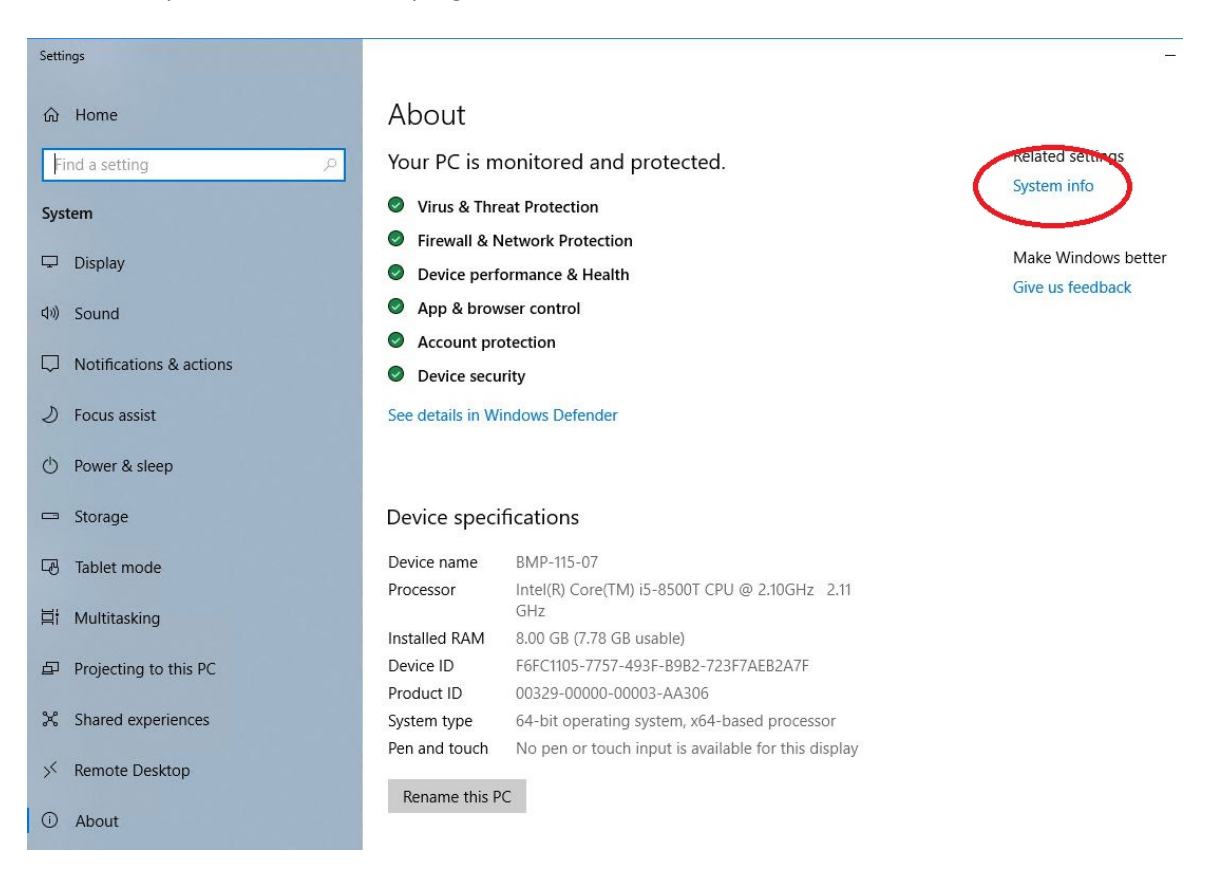

4. In the "Computer name, domain, and workgroup settings" section, note the computer name as this is your hostname.

| System ← → ↑ ▲ Control Pa             | nel > System and Security > Sys | item                                                | ٽ ~ | - D            | ×<br>م  |
|---------------------------------------|---------------------------------|-----------------------------------------------------|-----|----------------|---------|
| Control Panel Home                    | View basic information          | about your computer                                 |     |                | 0       |
| Device Manager                        | Windows edition                 | 2 1                                                 |     |                |         |
| Remote settings                       | Windows 10 Enterprise           |                                                     |     |                |         |
| System protection                     | © 2018 Microsoft Corporat       | ion. All rights reserved.                           |     | lindows        | 10      |
| Advanced system settings              |                                 |                                                     |     |                | 10      |
|                                       | System                          |                                                     |     |                |         |
|                                       | Processor:                      | Intel(R) Core(TM) i5-8500T CPU @ 2.10GHz 2.11 GHz   |     |                |         |
|                                       | Installed memory (RAM):         | 8.00 GB (7.78 GB usable)                            |     |                |         |
|                                       | System type;                    | оч-ок Operating System, x64-based processor         |     |                |         |
|                                       | Pen and Touch:                  | No Pen or Touch Input is available for this Display |     |                |         |
|                                       | Computer name, domain, and      | workgroup settings                                  |     |                |         |
|                                       | Computer name:                  |                                                     |     | Change se      | ttings  |
|                                       | Full computer name:             | KUHA.KUMED.com                                      |     |                |         |
| · · · · · · · · · · · · · · · · · · · | Computer description:           |                                                     |     |                |         |
|                                       | Domain:                         | KUHA.KUMED.com                                      |     |                |         |
|                                       | Windows activation              |                                                     |     |                |         |
|                                       | Windows is intivated. Rea       | d the Microsoft Software Licence terms              |     |                |         |
|                                       | Product ID: 00329-00000-0       | 0003-AA306                                          |     | 😯 Change produ | uct key |

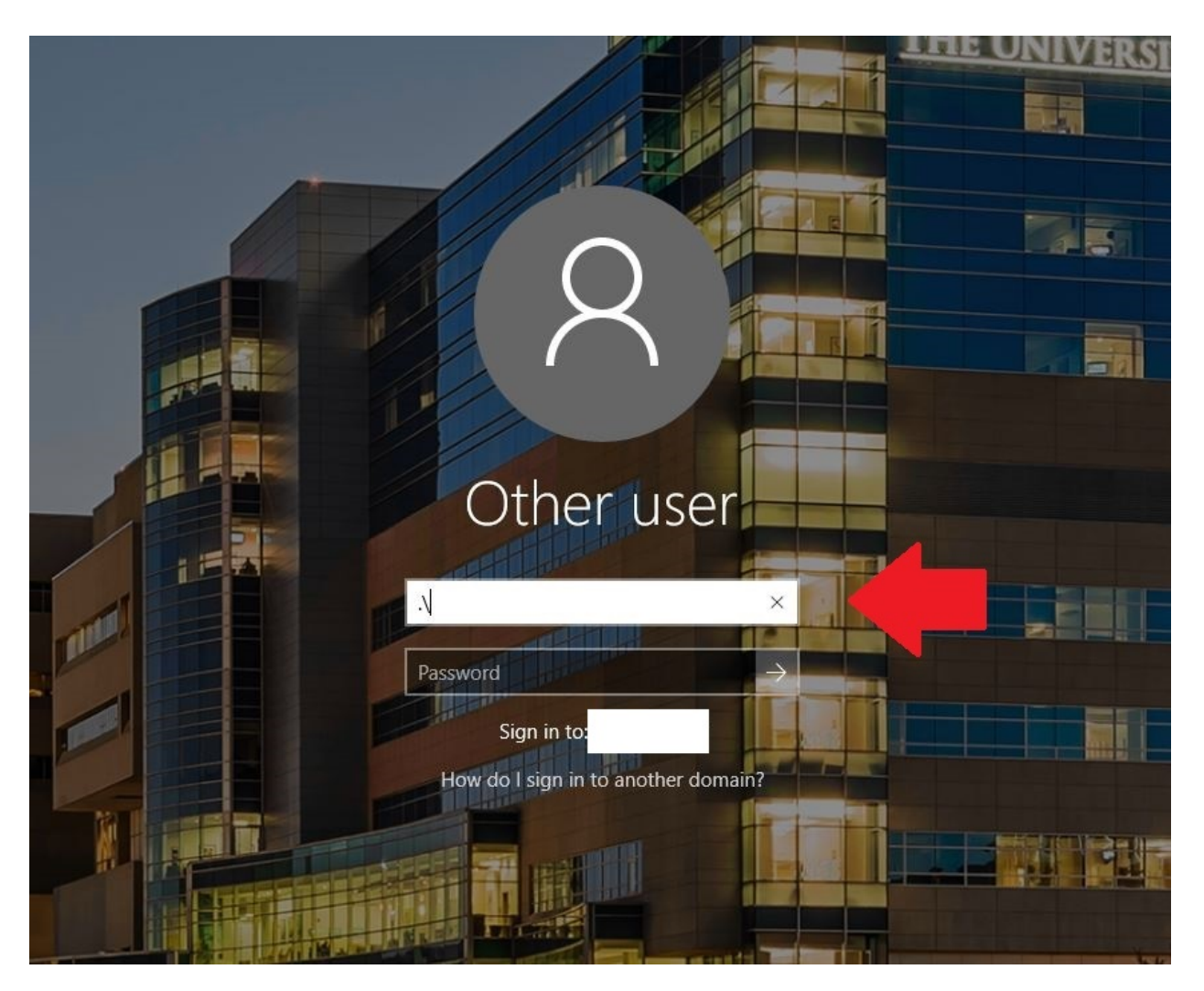

5. If you are unable to log into the computer, restart it. Then type .\ in the user name box of the Windows welcome screen.

\*\*\*IF YOU ARE STILL UNABLE TO LOCATE YOUR HOSTNAME, CALL THE SERVICE DESK AT 913-945-9999 OPT 1\*\*\*

## How to Setup Citrix Workspace for Windows

1. Go to citrix.com and select Downloads at the top of the page.

| C Citrix: People-centric solutions fo × +<br>← → C 介 ♠ citrix.com |        |          |           |                    |                       |
|-------------------------------------------------------------------|--------|----------|-----------|--------------------|-----------------------|
|                                                                   | CITRIX | Products | Downloads | Support & Services | Partners              |
| The states                                                        |        | Citrix   | Sync .02  | 0   Design your Sy | nergy experience with |
|                                                                   |        |          |           |                    |                       |

2. Click the Citrix Workspace App link on the left side of the page.

| C Downloads - Download Citrix Pr: x +<br>← → C ☆ ⊕ citrixcom/downloads/ |                                    |                                                                       |                            |                                                                                                    |         |   |
|-------------------------------------------------------------------------|------------------------------------|-----------------------------------------------------------------------|----------------------------|----------------------------------------------------------------------------------------------------|---------|---|
| CITRIX                                                                  | Products Downloads                 | Support & Services                                                    | Partners                   |                                                                                                    | Sign In | ٩ |
|                                                                         | Select a product                   |                                                                       | Downl<br>v or              | Oads<br>Search Downloads                                                                                                   | ٩       |   |
|                                                                         | Citr<br>Access every<br>virtual ap | rix Workspace Ap<br>rthing you need - Saa<br>ps and files - all in or | P<br>S. mobile,<br>e place | OWNLOADS<br>Citrix ADC<br>(formerly NetScaler ADC)<br>Simplify app delivery across hybrid and multi-<br>cloud environments |         |   |

3. Click the Citrix Workspace app for Windows link.

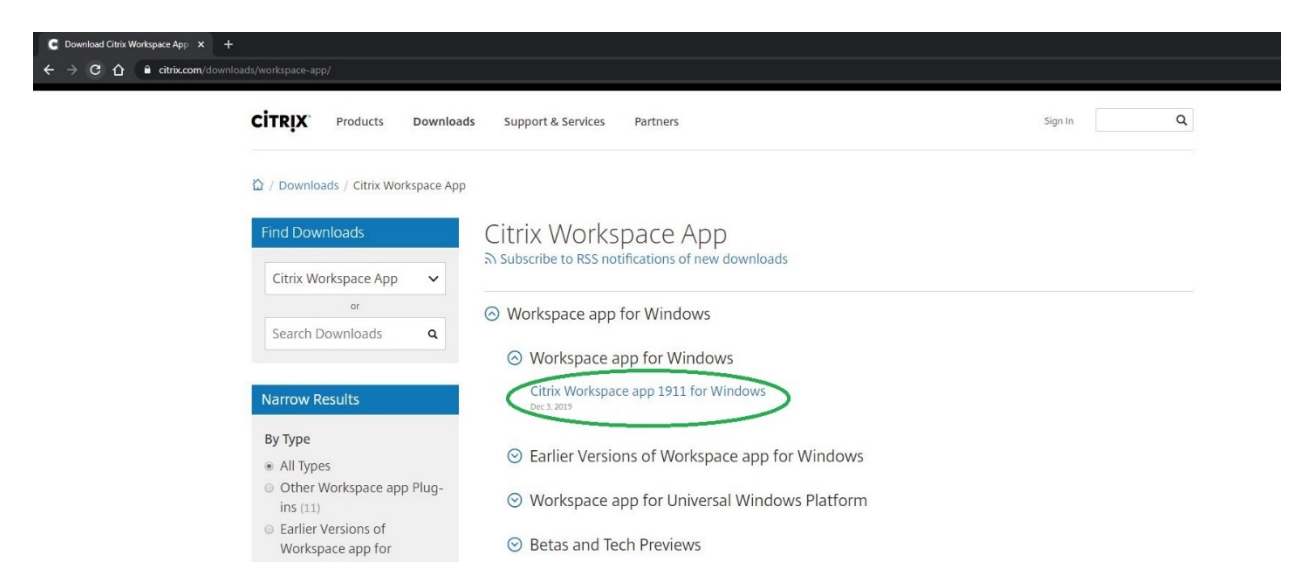

4. Select "Download Citrix Workspace app for Windows" and confirm the download has started.

| CITRIX Products Downloa              | ids Support & Services Partners                                                | Sign In C    |
|--------------------------------------|--------------------------------------------------------------------------------|--------------|
| 🟠 / Downloads / Citrix Workspace App | p / Workspace app for Windows / Citrix Workspace app 1911 for Windows          |              |
| Find Downloads                       | Citrix Workspace app 1911 for Windows                                          |              |
| Citrix Workspace App 🗸 🗸             | Release Date: Dec 3, 2019                                                      |              |
| or                                   | Compatible with                                                                |              |
| Search Downloads Q                   | Windows 10, 8.1, 7, 2008R2, Thin PC as well as Windows Server 2016, 2012, 2012 | R2 and 2019. |
| Support Resources                    | Download Citrix Workspace app for Windows                                      |              |
| FAQs 12                              | 1929 MBexe)                                                                    |              |
| Product Documentation 🛙              | Version: 19.11.0.50 (1911)                                                     |              |
| Export or import                     | Checksums                                                                      |              |
| restrictions 🛛                       | 33e61d561b9beb3f5fc3d2bdb71c5bf9d166135f596fa16a8aa01730fecc236e               |              |

5. Confirm the Workspace program is downloaded successfully. The file should show up either at the bottom of the browser, or in the Downloads folder.

|                                                          | ©                 | CitrixWorkspaceApp.exe | ~              |             |            |
|----------------------------------------------------------|-------------------|------------------------|----------------|-------------|------------|
| ↓     ↓     ↓     Download       File     Home     Share | ds<br>View        |                        |                |             |            |
| ← → ~ ↑ 🕹 > Th                                           | is PC > Downloads |                        |                |             |            |
| 10:1                                                     | Name              | ^ Date                 | e modified     | Туре        | Size       |
| Desktop                                                  | CitrixWorkspaceA  | pp 3/13                | /2020 11:21 AM | Application | 132,186 KB |

6. Launch the installation file called CitrixWorkspaceApp.exe and click Start.

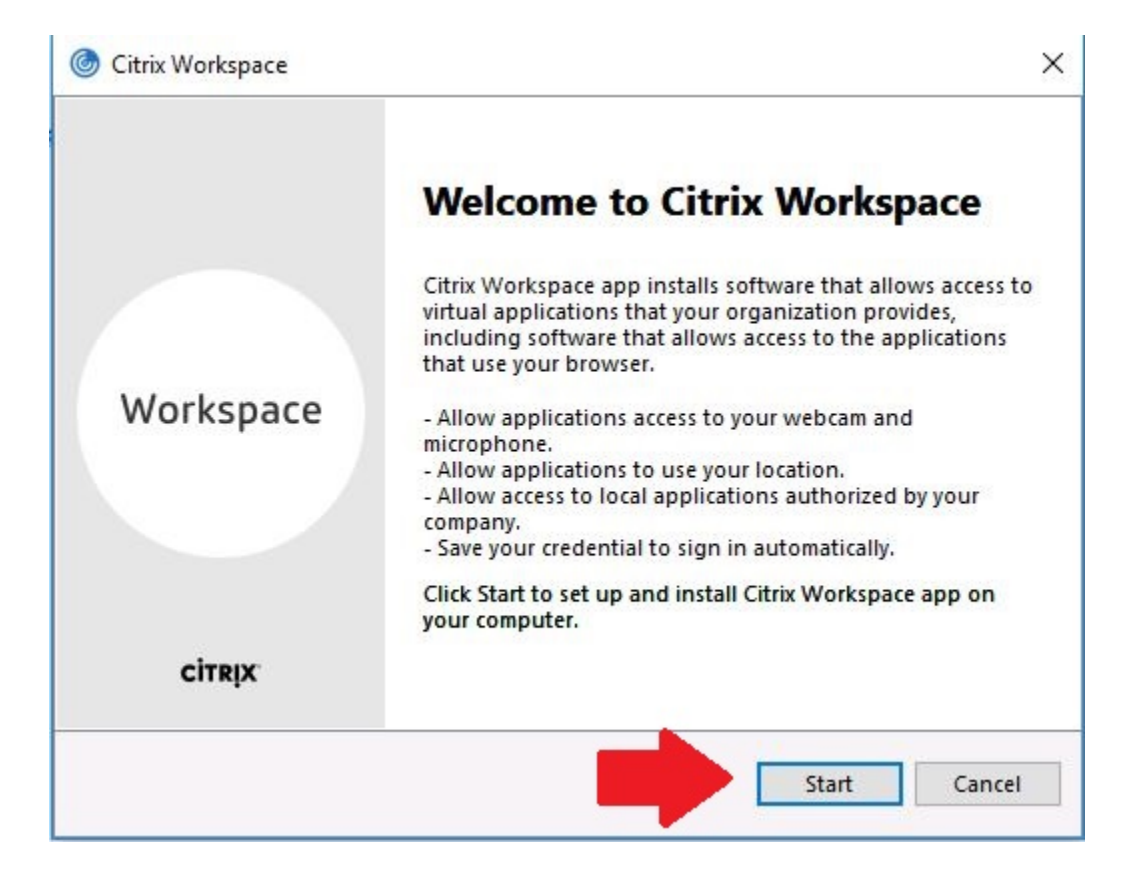

7. Check-mark the box next to "I accept the license agreement" and click Install.

| License Agreement                                                                                                    |            |
|----------------------------------------------------------------------------------------------------|------------|
| You must accept the license agreement below to proceed.                                                                                                    |            |
| CITRIX LICENSE AGREEMENT                                                                                                    |            |
| Use of this component is subject to the Citrix license or terms of service covering the Citrix product(s) and/or service(s) with which you will be u this component. This component is licensed for use only with such Citri product(s) and/or service(s). | sing<br>ix |
| CTX_code EP_R_A10352779                                                                                                    |            |
| ✓ I accept the license agreement                                                                                                    |            |
|                                                                                                    |            |

8. The installation should begin. During the install, the following screens may appear.

| Citrix Workspace         | × |                                 |   |
|--------------------------|---|---------------------------------|---|
| Installing Prerequisites | 6 | Gitrix Workspace                | ~ |
|                          | ۲ | Installing Citrix Workspace app | 6 |
|                          |   |                                 |   |
|                          |   |                                 |   |
|                          |   |                                 |   |
|                          |   |                                 |   |
|                          |   |                                 |   |
|                          |   |                                 |   |
|                          |   |                                 |   |
|                          |   |                                 |   |
|                          |   |                                 |   |
|                          |   |                                 |   |
|                          |   |                                 |   |

9. When completed, the successful installation screen appears.

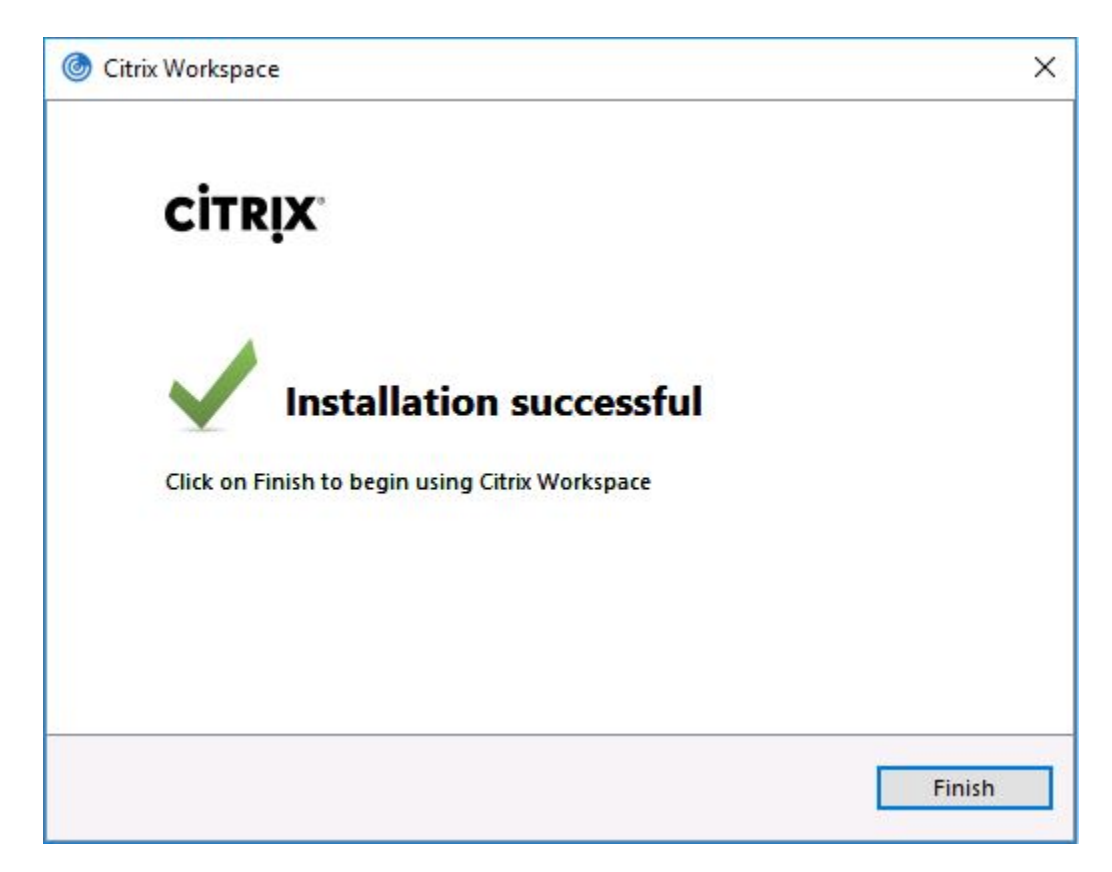

## How to Setup Citrix Workspace for Mac

1. Go to citrix.com and select Downloads at the top of the page.

| C Citrix: People-centric solutions fo X<br>← → C ☆ ● citrix.com | +      |          |           |                    |                        |
|-----------------------------------------------------------------|--------|----------|-----------|--------------------|------------------------|
|                                                                 | CITRIX | Products | Downloads | Support & Services | Partners               |
| The star                                                        | A STR  | Citrix   | Sync .u2  | 20   Design your S | vnergy experience with |
|                                                                 |        |          |           |                    |                        |

2. Click the Citrix Workspace App link on the left side of the page.

| C Downloads - Download Citrix Pro X +                                                                                                    |   |
|----------------------------------------------------------------------------------------------------|---|
| ← → C û û citrix.com/downloads/                                                                                                    |   |
| CITRIX Products Downloads Support & Services Partners Sign In                                                                                                    | ٩ |
| Downloads<br>Select a product v or Search Downloads                                                                                                    |   |
| Citrix Workspace App       Citrix ADC         Access everything you need – SaaS, mobile, virtual apps and files – all in one place       Citrix ADC         Image: State of the state of the s |   |

3. Click the Citrix Workspace app for Mac link.

| C Download Critrik Workspace App x + |                                |                                                      |           |  |  |  |  |
|--------------------------------------|--------------------------------|------------------------------------------------------|-----------|--|--|--|--|
|                                      | CITRIX Products Do             | vnloads Support & Services Partners                  | Sign In Q |  |  |  |  |
|                                      | 🟠 / Downloads / Citrix Workspa | e App                                                |           |  |  |  |  |
|                                      | Find Downloads                 | Citrix Workspace App                                 |           |  |  |  |  |
|                                      | Citrix Workspace App           |                                                      |           |  |  |  |  |
|                                      | or                             | ⊘ Workspace app for Windows                          |           |  |  |  |  |
|                                      | Search Downloads               | L                                                    |           |  |  |  |  |
|                                      |                                | ⊘ Workspace app for Mac                              |           |  |  |  |  |
|                                      | Narrow Results                 | ⊘ Workspace app for Mac                              |           |  |  |  |  |
|                                      | By Type<br>All Types           | Citrix Workspace app 2002 for Mac<br>Mer 3, 2020 NEW |           |  |  |  |  |

4. Select "Download Citrix Workspace app for Mac" and confirm the download has started.

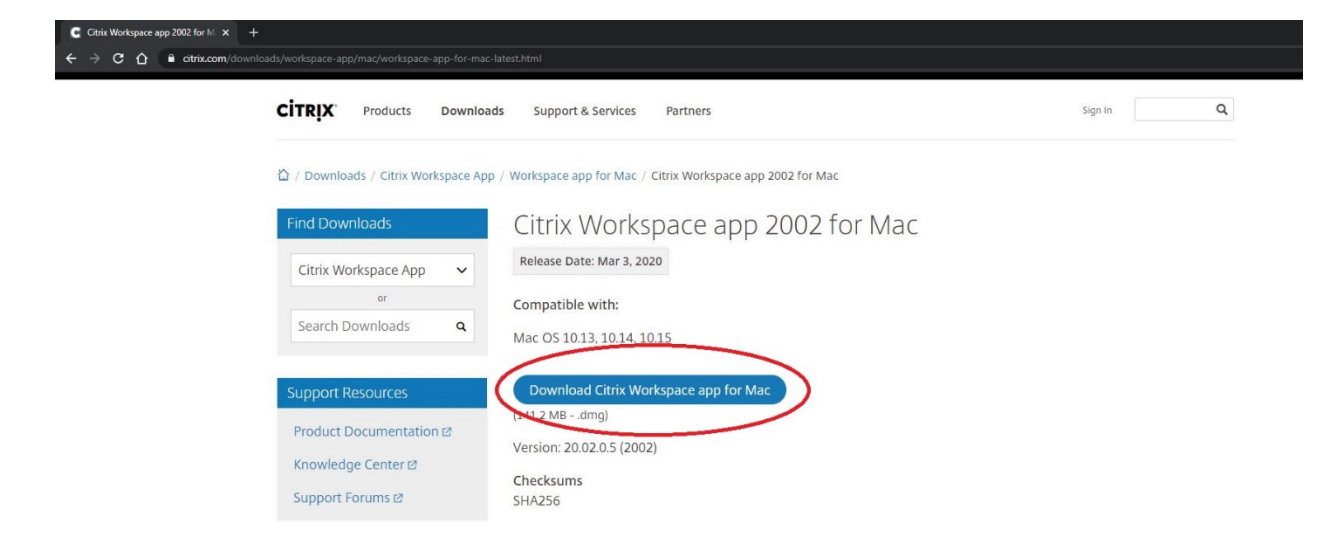

5. Confirm the Workspace program is downloaded successfully. The file should show up either at the bottom of the browser, or in the Downloads folder.

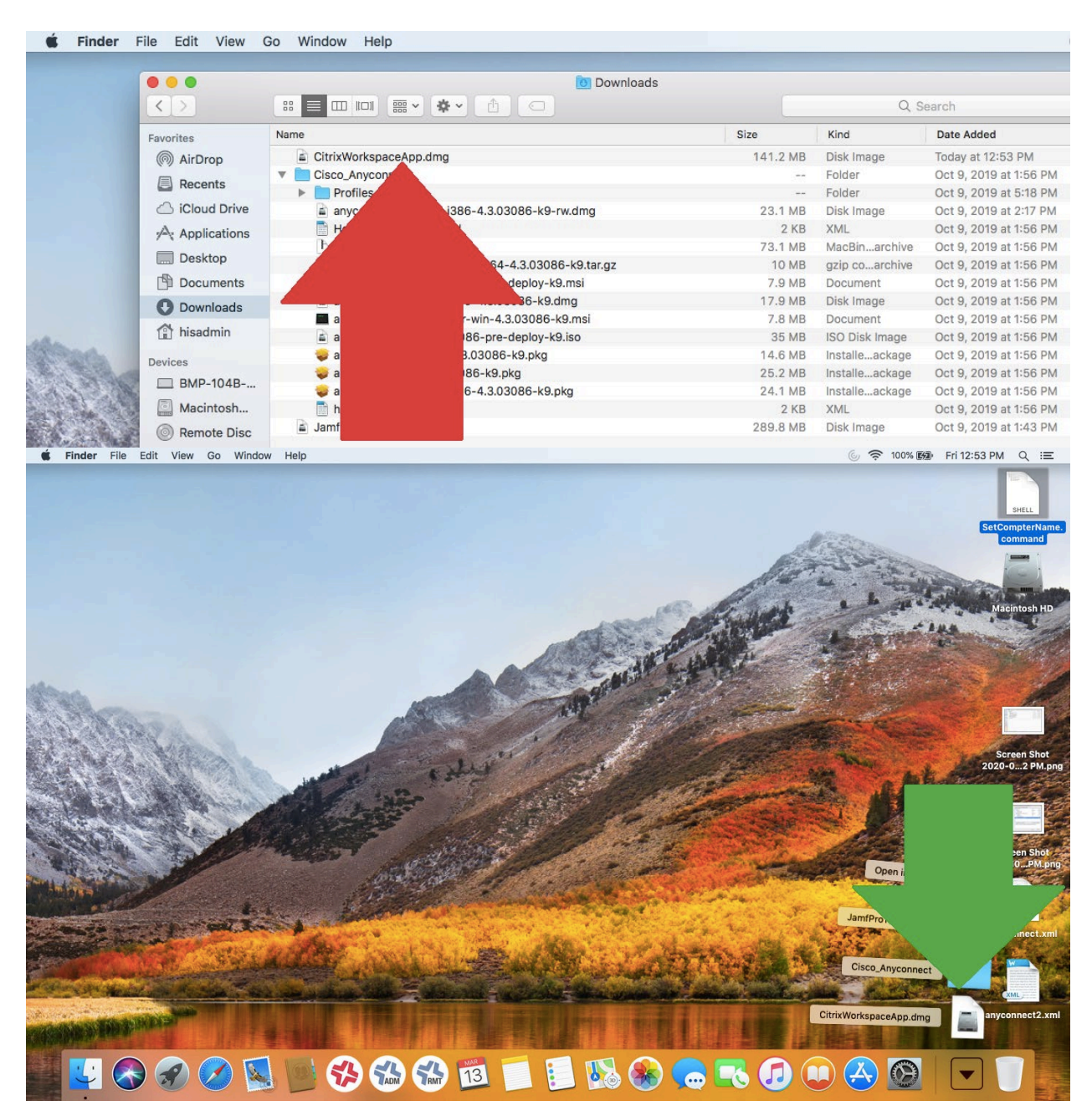

6. Launch the installation file called CitrixWorkspaceApp.dmg and click Start.

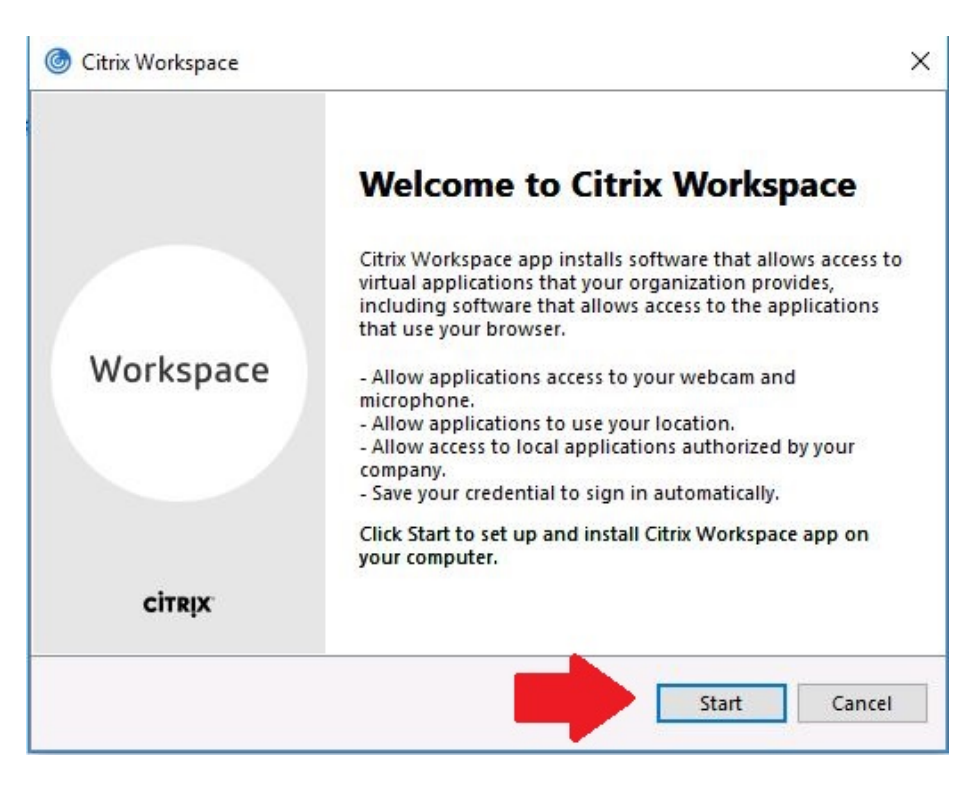

7. Check-mark the box next to "I accept the license agreement" and click Install.

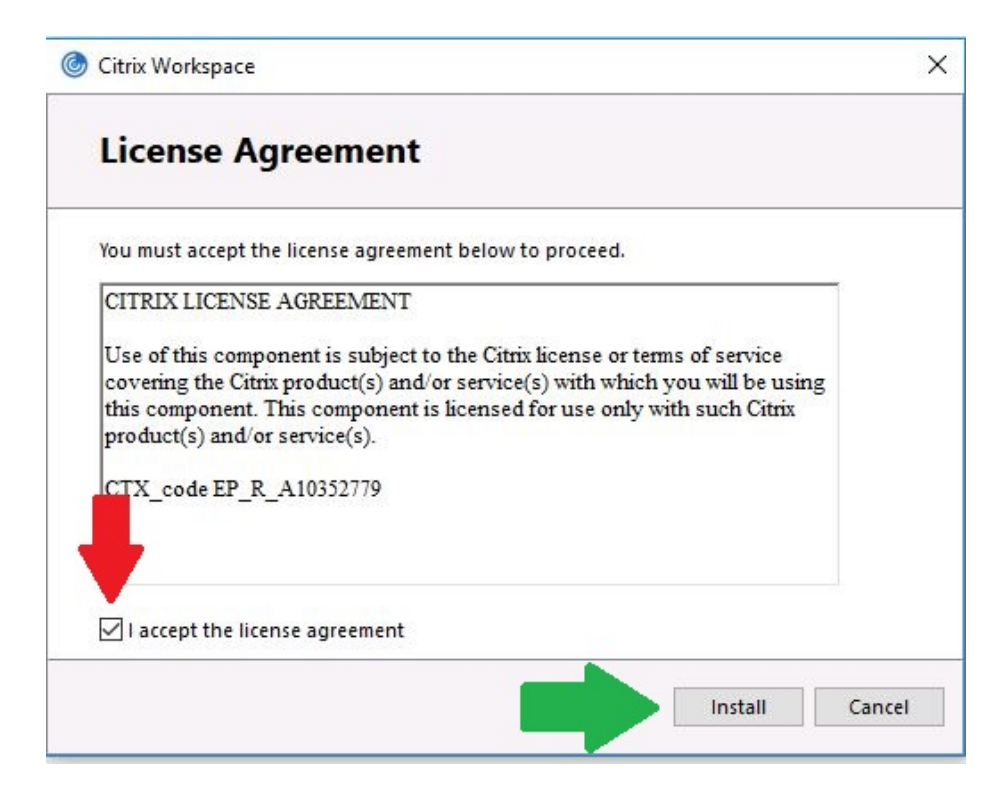

8. The installation should begin. During the install, the following screens may appear.

| Scitrix Workspace          | Citivi Markenaco                |   |
|----------------------------|---------------------------------|---|
| Installing Prerequisites 🎯 | Installing Citrix Workspace app | ٢ |
|                            |                                 |   |
|                            |                                 |   |
|                            |                                 |   |
|                            |                                 |   |
|                            |                                 |   |

9. When completed, the successful installation screen appears.

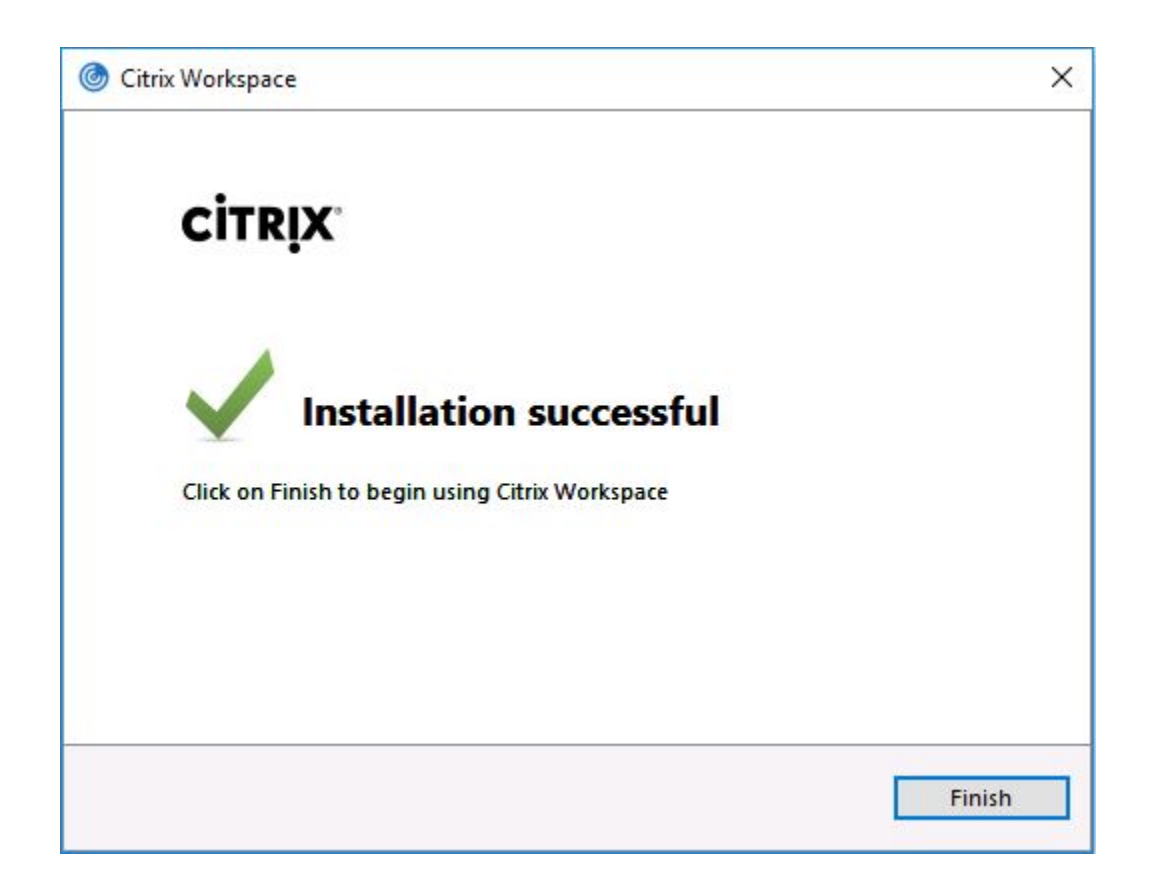

## How to Setup Multi-Factor Authentication for UKHS

- 1. On a mobile device, download and install the Microsoft Authenticator app.
  - a. Launch the app and "Allow" any notifications when prompted.
    - b. Tap "Add Account" then select Work or School account.

| 2:50 ৵ |                                                            | .ıl 🗢 💽 | 2:50 ৵                            | ul 🗢 🕞 |
|--------|------------------------------------------------------------|---------|-----------------------------------|--------|
| ≡      | Accounts                                                   | +       | Accounts                          |        |
|        |                                                            |         | WHAT KIND OF ACCOUNT ARE YOU ADDI | NG?    |
|        | Ready to add your                                          |         | Personal account                  | >      |
|        | first account?                                             |         | Work or school account            | >      |
|        | $\mathbf{\circ}$                                           |         | Other (Google, Facebook, etc.)    | >      |
|        | Q                                                          |         |                                   |        |
|        | ( +                                                        |         |                                   |        |
|        |                                                            |         |                                   |        |
|        |                                                            |         |                                   |        |
|        | Add account                                                |         |                                   |        |
|        |                                                            |         |                                   |        |
|        | Already have a backup?<br>Sign in to your recovery account |         |                                   |        |
|        | Begin recovery                                             |         |                                   |        |
|        |                                                            |         |                                   |        |
|        |                                                            |         |                                   |        |

- c. The mobile device camera screen loads looking for a QR code.
- 2. Go to <u>https://pass.kumed.com/multifactorauth</u> on a <u>computer</u> and login.

#### \*\*\*DO NOT USE A MOBILE BROWSER\*\*\*

(If you cannot login, please contact the HITS Service Desk at 913-945-9999 opt 1.)

- 3. Scan the QR code on the computer screen with the mobile device camera.
- 4. On the computer, click "Authenticate Me Now" and tap Approve on the handset.

| 2:05 | 5 <b>1</b>                                | • |
|------|-------------------------------------------|---|
| ≡    | Accounts                                  | + |
| à    | The University of Kansas Healt            | > |
| à    | Azure AD                                  | > |
|      | Approve sign in?                          |   |
|      | The University of Kansas<br>Health System |   |
|      | Deny Approve                              |   |
|      |                                           |   |
|      |                                           |   |
|      |                                           |   |
|      |                                           |   |
|      |                                           |   |
|      |                                           |   |
|      |                                           |   |

 Then log out of the site and go back to <u>https://pass.kumed.com/multifactorauth</u>. If login is successful, MFA is completed correctly. (If you cannot login, please contact the HITS Service Desk at 913-945-9999 opt 1.)

## How to Access Remote Desktop via Citrix

1. Go to <a href="https://citrix.kumed.com/">https://citrix.kumed.com/</a> and log in with username and password.

| 🔂 Citrix Gateway × +                                                        |                            |                                                                                                    |                                                                                                    | - @ ×            |
|-----------------------------------------------------------------------------|----------------------------|----------------------------------------------------------------------------------------------------|----------------------------------------------------------------------------------------------------|------------------|
| $\leftrightarrow$ $\rightarrow$ C $\Delta$ $a$ https://citrix.kumed.com/log | on/LogonPoint/tmindex.html |                                                                                                    |                                                                                                    | 🖈 Incognito 릃 🚦  |
|                                                                             |                            | UN RSITY OF R                                                                                                    | Cansas Health System                                                                                                    |                  |
|                                                                             | User name                  | username                                                                                                    |                                                                                                    |                  |
|                                                                             | Password                   | password                                                                                                    |                                                                                                    |                  |
|                                                                             |                            | UKHMC                                                                                                    | ٧                                                                                                    |                  |
| CITRIX.                                                                     |                            |                                                                                                    |                                                                                                    |                  |
| StoreFront                                                                  |                            |                                                                                                    | Log On                                                                                                    |                  |
|                                                                             |                            | Two-factor authenticat<br>account. In addition to<br>need to provide an aut<br>You can use a mobile a<br>or receive a one-time of<br>you receive an "Invalid<br>have completed MFA e | on improves the security of your<br>your normal credentials, you'll also<br>hentication code when logging in.<br>upp to provide the code automatically,<br>code by text message or phone call. If<br>Credentials' error, please ensure you<br>nrollment. |                  |
|                                                                             |                            | Setup MFA                                                                                                    | Help and Documentation                                                                                                    | Register DUO MFA |

2. Authenticate with Multi-Factor Authentication (MFA).

| 2:0 | 51.                                                           |      |
|-----|---------------------------------------------------------------|------|
| ≡   | Accounts                                                      | +    |
| À   | The University of Kansas Hea                                  | lt > |
| À   | Azure AD                                                      | >    |
|     | Approve sign-in?<br>The University of Kansas<br>Health System |      |
|     | Deny Approve                                                  |      |
|     |                                                               |      |

3. If the following screen comes up, select "Detect Receiver."

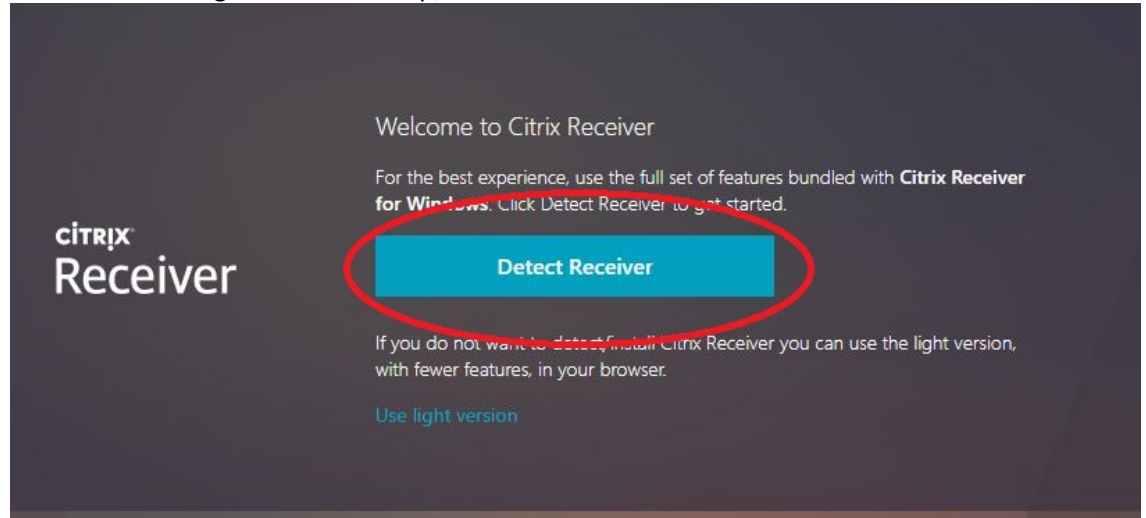

4. If there is a white pop-up box, select Cancel. Then select "Already Installed."

| Open Cit | rix Receiver Launcher?                                                                                    |
|----------|----------------------------------------------------------------------------------------------------|
| https:// | citrix.kumed.com wants to open this application.                                                          |
|          |                                                                                                    |
|          | Open Citrix Receiver Launcher Cancel                                                                      |
|          |                                                                                                    |
|          |                                                                                                    |
|          |                                                                                                    |
|          |                                                                                                    |
|          |                                                                                                    |
|          |                                                                                                    |
|          |                                                                                                    |
|          | Just a moment, we're detecting if Citrix Receiver is already<br>installed.                                |
|          | If Citrix Receiver is detected, you will see a window in a few seconds. Please choose Launch Application. |
| Receiver | If no window appears, proceed to download.                                                                |
|          | I agree with the Citrix license agreement.                                                                |
|          | Download                                                                                                  |
|          |                                                                                                    |
|          |                                                                                                    |
|          |                                                                                                    |

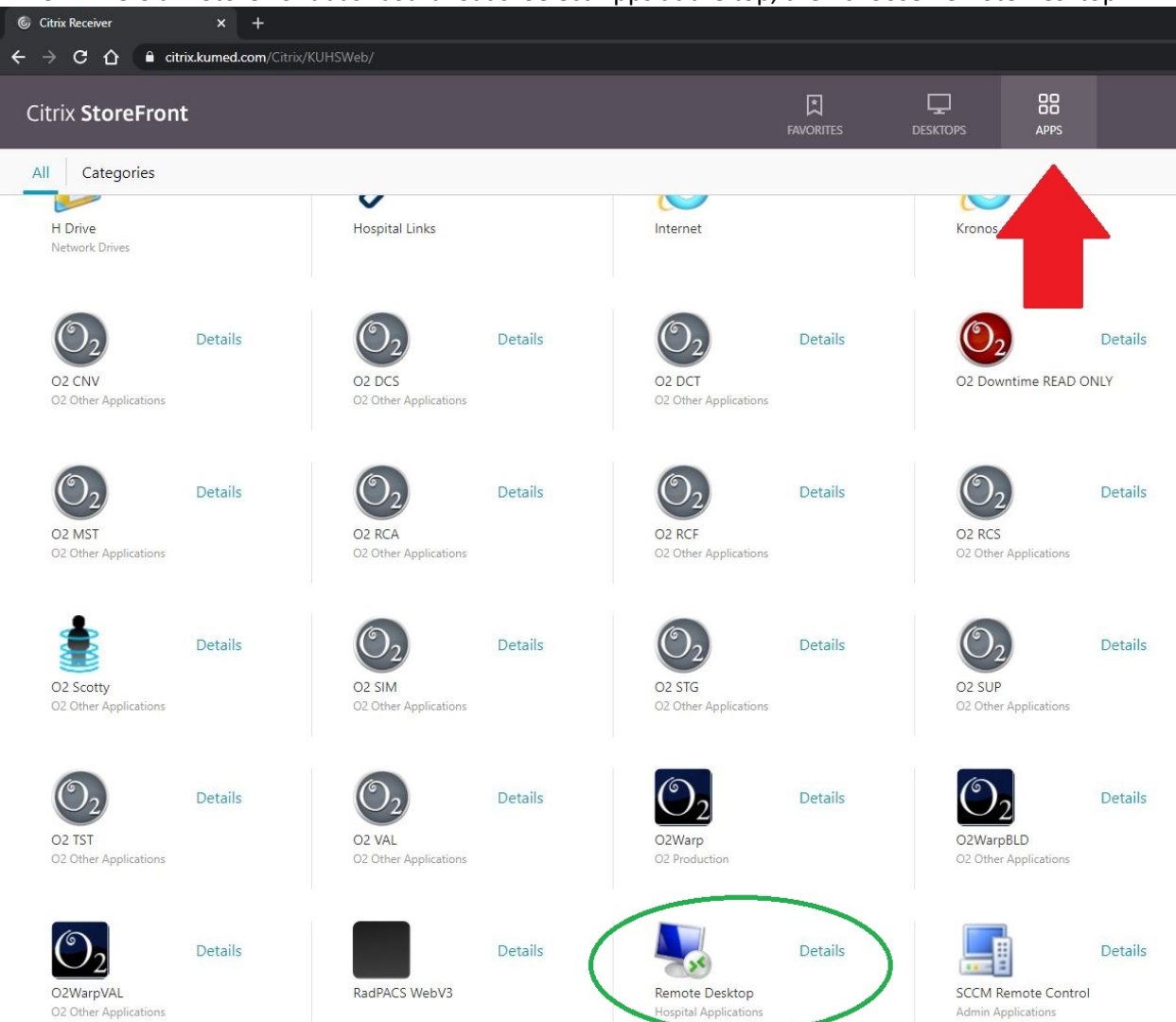

#### 5. The Citrix Storefront dashboard loads. Select Apps at the top, then choose Remote Desktop.

6. When the Remote Desktop screen loads, type the hostname of the computer and click connect.

| 퉣 Remote             | Desktop Connection                       | 87768       |              | ×   |
|----------------------|------------------------------------------|-------------|--------------|-----|
| <b>N</b>             | Remote Desktop<br>Connection             |             |              |     |
| Computer:            | Example: computer.fabrikam.com           | ~           | $\mathbf{D}$ |     |
| User name:           | None specified                           |             |              |     |
| The compute<br>name. | r name field is blank. Enter a full remo | te computer |              |     |
| Show C               | Iptions                                  | Connect     | H            | elp |

7. Select "Use another account" and type KUHA\username (for KUMC users, type KUMC\username). Then type password and click OK.

| Windows Security                                                                                                    | Windows Security X                                                                                                    |
|----------------------------------------------------------------------------------------------------|----------------------------------------------------------------------------------------------------|
| Your credentials did not work<br>The server's authentication policy does not allow connection requests<br>using saved credentials. Please enter new credentials. | Your credentials did not work<br>The server's authentication policy does not allow connection requests<br>using saved credentials. Please enter new credentials. |
| UKHMC<br>Password                                                                                                    |                                                                                                    |
| Use another account                                                                                                    | Password<br>Domain: KUHA                                                                                                    |
| Connect a smart card                                                                                                    | Connect a smart card                                                                                                    |
| Remember my credentials                                                                                                    | ✓ Remember my credentials                                                                                                    |
| 😵 The logon attempt failed                                                                                                    | 🔞 The logon attempt failed                                                                                                    |
| OK Cancel                                                                                                    | OK Cancel                                                                                                    |

8. The remote session should begin and your screen should appear as though you are sitting at your desktop.

### How to Access KU Email via the Web

\*\*\*KU email can be accessed via any web-enabled device (computer, phone, tablet, etc).\*\*\*

1. Go to <a href="https://mail365.kumc.edu/">https://mail365.kumc.edu/</a> which will bring up the blue & white Central Authentication Site.

| University of Kansas Medical Center               |                                                                                                    |
|---------------------------------------------------|----------------------------------------------------------------------------------------------------|
| KUU MEDICAL<br>CENTER<br>The University of Kansas |                                                                                                    |
|                                                   | Central Authentication Services Login         This is the single point of sign-on to many KUMC-based web resources.         After logging in below, you will be able to use other CAS-enabled sites without being prompted.         Userid:         Password:         LOGIN         Please do not bookmark this page. |

2. Type Userid and Password, then click Login.

| University of Kansas Medical Center               |                                                                                                    |
|---------------------------------------------------|----------------------------------------------------------------------------------------------------|
| KUU MEDICAL<br>CENTER<br>The University of Kansas |                                                                                                    |
|                                                   | Central Authentication Services Login<br>This is the single proof sign-on to many KUMC-based web resources.<br>After logging in success ou will be able to use other CAS-enabled sites without being prompted.<br>Userid:<br>Password:<br>LOGIN<br>Please do not bookmark this page. |

3. When prompted to "Stay signed in" select No.

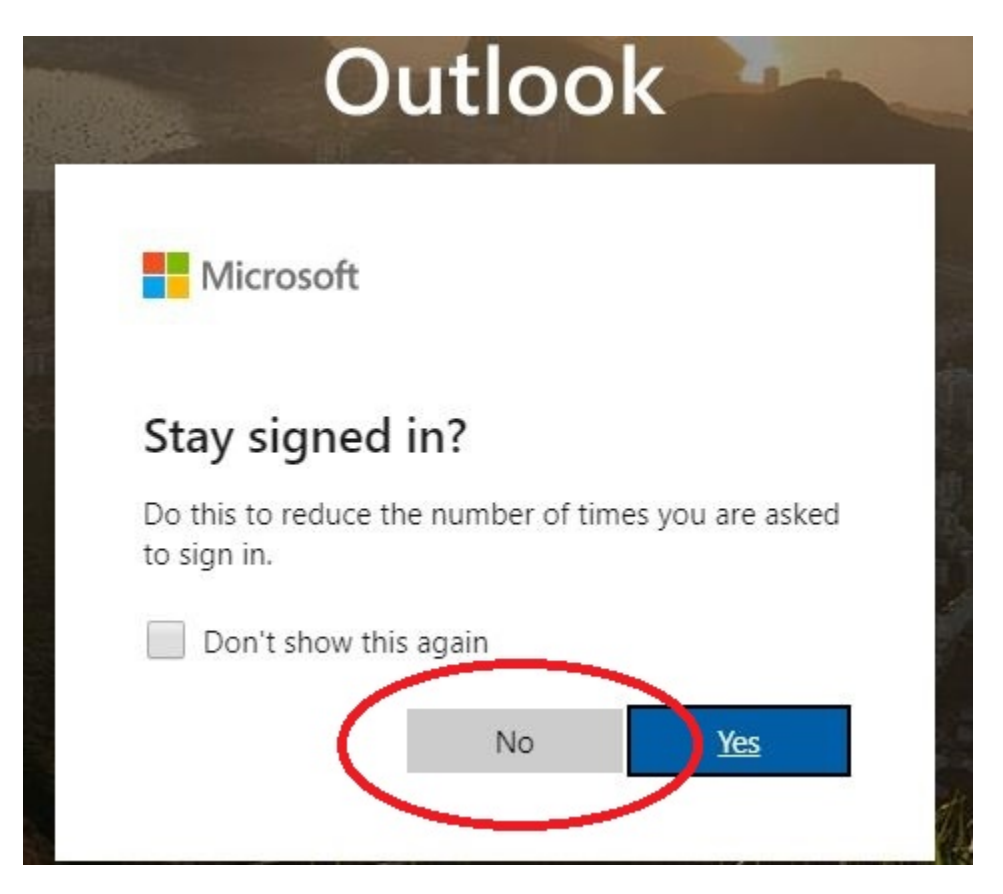

4. The webmail inbox loads and email is accessible.

#### How to Submit Hardware Requests via MyIT

#### \*\*\*KU email can be accessed via any web-enabled device (computer, phone, tablet, etc).\*\*\*

- 1. Contact your manager and confirm verbal authorization for any hardware requested.
- 2. Go to <u>https://ukha-myit.onbmc.com/</u> which will bring up the KUHA login page.

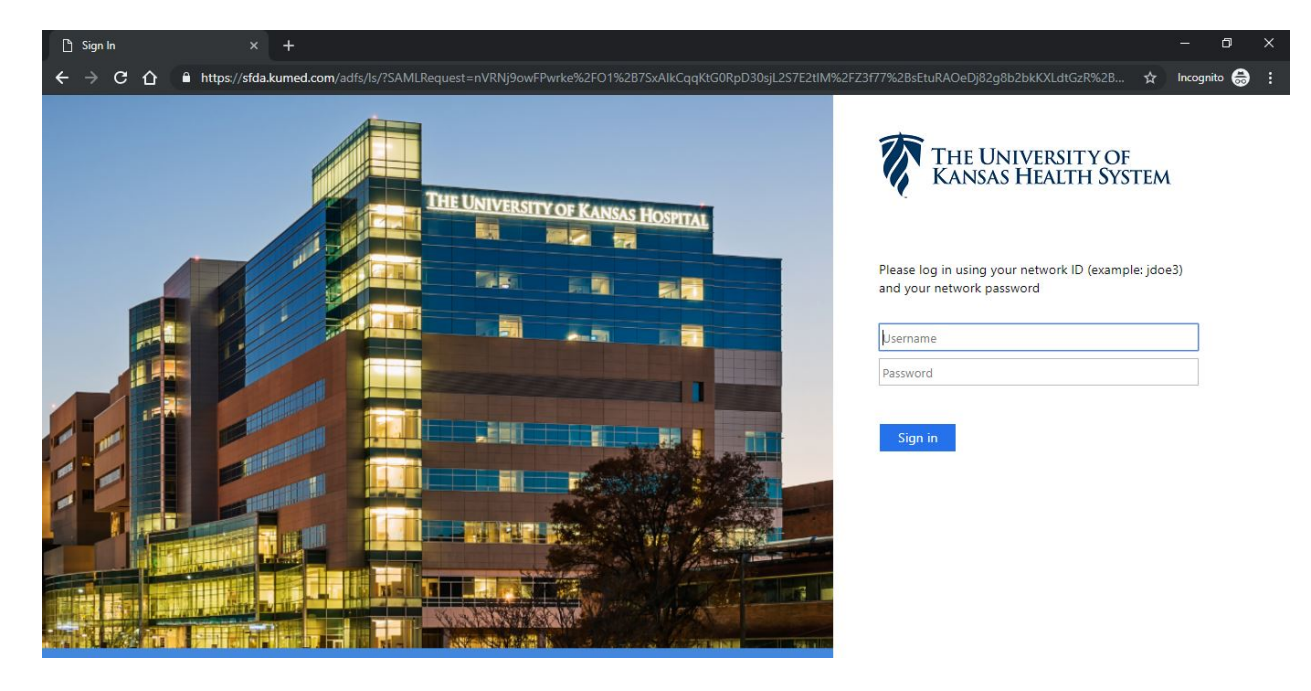

3. Login using KU username and password, then the MyIT page will load. Select the "IT Hardware Request" icon toward the left middle of the page.

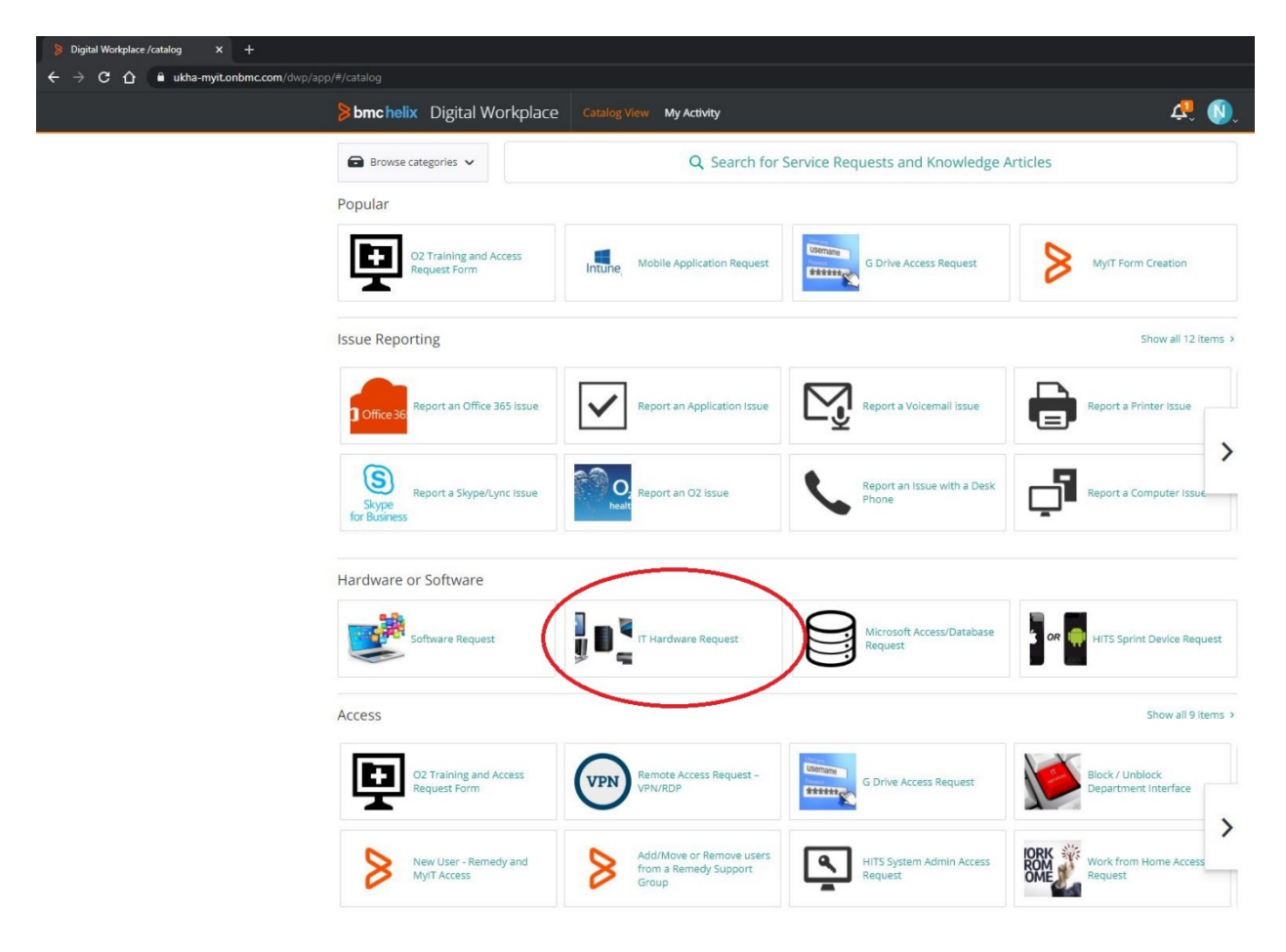

4. Fill out the IT Hardware Request fields and click "Submit Request" at the top right of the page. (If it is unavailable, review the form again for missing required fields.)

| < Catalog View                                                                                                    | Checkout                                                                   |
|----------------------------------------------------------------------------------------------------|----------------------------------------------------------------------------|
| IT Hardware Request<br>Software and Asset Management                                                                |                                                                            |
| Description<br>Use this to request the purchase of, replacement of, or<br>software, please use the Software Request | quote for new hardware. If you need to request purchase or installation of |
| If you're submitting a Hardware request for more the                                                                | han one Cost Center or Department, please submit separate requests         |
| Provide additional information                                                                                      |                                                                            |
| Type of Request *                                                                                                   |                                                                            |
| Select                                                                                                    | •                                                                          |
| Is this tied to a project? *                                                                                        |                                                                            |
| 🔿 Yes                                                                                                    |                                                                            |
| O No                                                                                                    |                                                                            |
| 🔵 I don't know                                                                                                    |                                                                            |
| Hardware Requested *                                                                                                |                                                                            |
| Explain with as much detail as possible                                                                             |                                                                            |
|                                                                                                    |                                                                            |
| Location for Deployment                                                                                             |                                                                            |
|                                                                                                    |                                                                            |
| Business Justification *                                                                                            |                                                                            |
| Brief summary of business case                                                                                      |                                                                            |
|                                                                                                    |                                                                            |
|                                                                                                    |                                                                            |

5. Once completed, the Activity Dashboard will display the REQ number and a confirmation email should arrive too.

| Digital Workplace /activity × +                                                |                                              |           |                                                 |            |                                                |              |             |
|--------------------------------------------------------------------------------|----------------------------------------------|-----------|-------------------------------------------------|------------|------------------------------------------------|--------------|-------------|
| $\leftrightarrow$ $\rightarrow$ C $\triangle$ $(a ukha-myit.onbmc.com/dwp/app$ |                                              |           |                                                 |            |                                                |              |             |
|                                                                                | bmchelix Digital Workplace                   | Catalog V | iew My Activity                                 |            |                                                | ¢,           | <b>()</b> . |
|                                                                                |                                              | Q 9       | Gearch for Service Requests and Ki              | nowledge A | rticles                                        |              |             |
|                                                                                | Active events                                |           |                                                 |            |                                                | <b>III</b> = | 0           |
|                                                                                | SmartIT: Smart Recorder issue<br>In Progress |           | Data Management: Badge photo issue<br>Initiated | e          | Mobile Application Request<br>Waiting Approval |              |             |
|                                                                                | For: Nick Schroeder<br>By: Nick Schroeder    |           | For: Nick Schroeder<br>By: Nick Schroeder       |            | For: Dominic Wu<br>Intune By: Nick Schroeder   |              |             |
|                                                                                | Request ID: REQ000000792469                  |           | Request ID: REQ000000787886                     |            | Request ID: REQ000000669430                    |              | >           |
|                                                                                | Cancel                                       | Details   | Cancel                                          | Details    | Cancel                                         | Detail       | 5           |